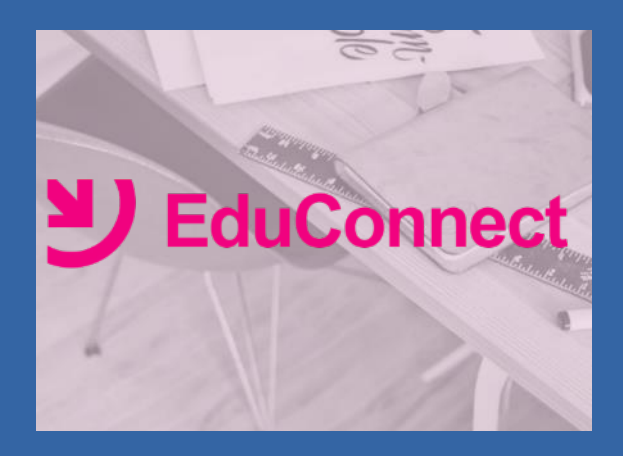

# Dispositif académique

Mai 2019

# CONTEXTE, OBJECTIFS, DÉMARCHE

## **Obligation technique, généralisation, assistance**

- Mise à disposition des écoles le service en ligne LSU accessible sur Internet à l'intention des parents via un guichet unique national d'authentification, appelé EduConnect.
- A terme, EduConnect sera pour les élèves et leurs responsables légaux le point d'entrée à l'ensemble des services numériques qui leur sont proposés : télé-services de l'Education Nationale et ENT des collectivités.
- L'accès aux télé-services du second degré via EduConnect sera déployé à la RS 2019 et remplacera l'accès via le guichet académique ATEN.
- Assistance aux parents jusqu'alors hors périmètre de l'académie, documentations du MEN peu adaptées à un grand public:
  - Incitation à l'auto-dépannage en l'outillant
  - Proposition d'un guichet d'assistance en ligne adapté
  - Sollicitation des directeurs d'écoles dans certaines situations

#### Ouverture du service le 6 mai 2019 à 13h

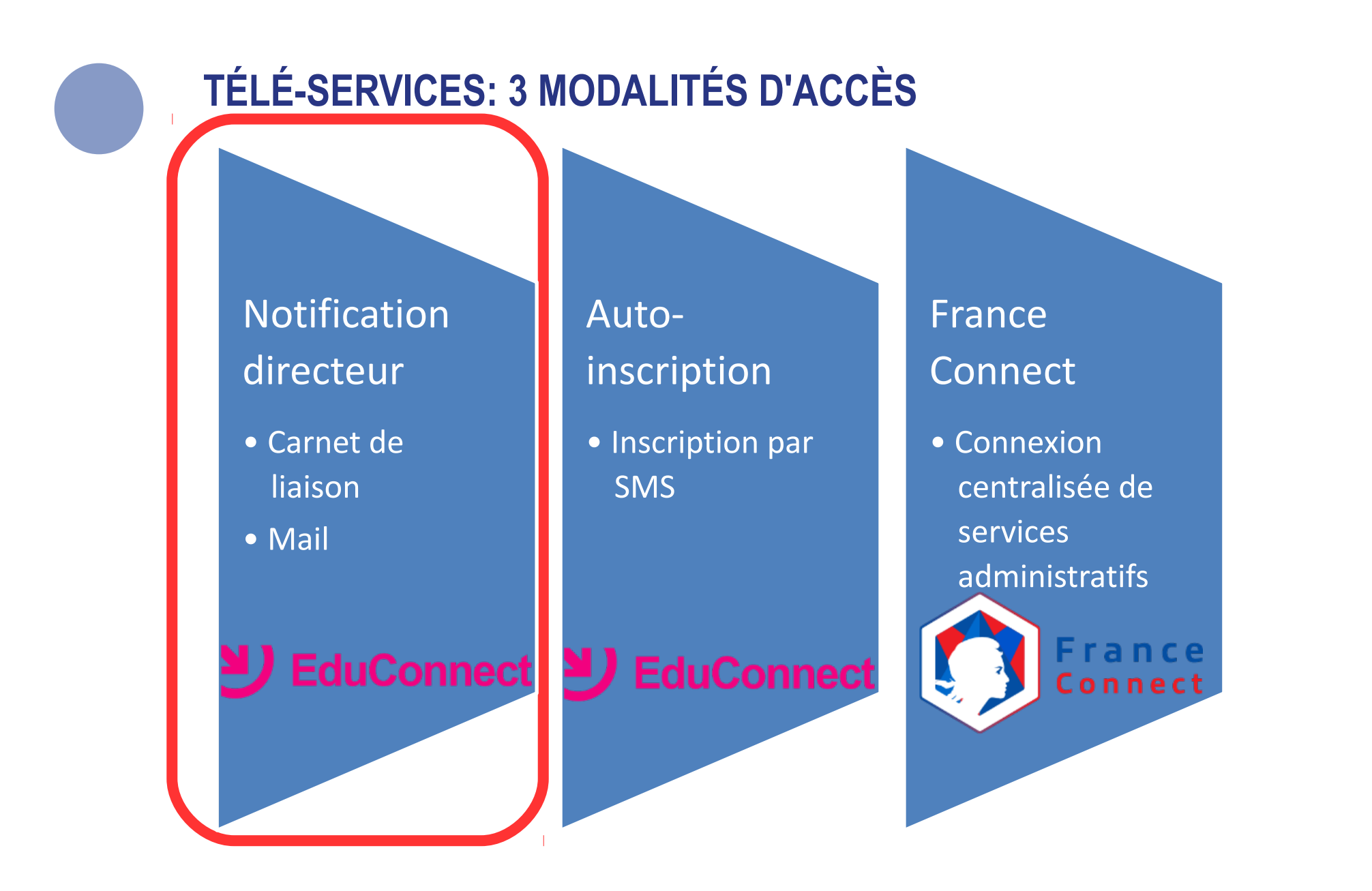

 Tous les comptes ont été pré-créés dans EduConnect à partir des données saisies dans ONDE : nom, prénom, numéro de téléphone, adresse mail, date(s) de naissance enfant(s)

# TÉLÉ-SERVICES : 3 MODALITÉS D'ACCÈS

## Parcours d'activation après notification du directeur

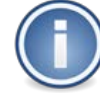

Notification au responsable légal dans le carnet de liaison (publipostage) ou bien sous forme de mail.

Prénom, nom du responsable légal

A l'attention de Jean DUPONT.

Mise à disposition de services en ligne pour suivre la scolarité de votre enfant

L'école CHARLEMAGNE met à la disposition des parents d'élèves un ensemble de services pédagogiques et administratifs, accessibles à l'adresse internet suivante :

https://educonnect.education.gouv.fr

#### En ce qui concerne votre compte d'accès :

Vous trouverez ci-dessous l'identifiant et le mot de passe de votre compte internet pour accéder aux services proposés pour

- Léa DUPONT
- Enzo DUPONT
- Liste des enfants rattachés à ce responsable légal
- Maël DUPONT :
- Liste des emants rattaches à ce responsable

Identifiant : celine.dupont114 Mot de passe \*: BUNZ57DM

Identifiant et mot de passe provisoire pour la création de votre compte internet

\* Mot de passe provisoire, à modifier lors de la première connexion

1/ Réception d'un courrier de notification

(Lien EduConnect + Identifiant + mot de passe provisoire)

2/ Saisie identifiant et mot de passe fournis

#### 3/ Écran d'activation:

- Saisie du nouveau de passe
- Saisie de l'adresse mail
- Saisie de la date de naissance des enfants

4/ Réception du mail de confirmation

5/ Activation du compte via le mail de confirmation

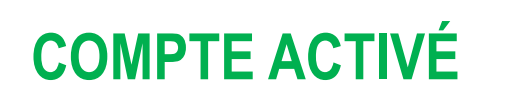

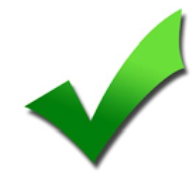

# **TÉLÉ-SERVICES : GESTION INDIVIDUELLE DU COMPTE**

## **Modification des informations personnelles**

EduConnect 🅋 Scolarité services Mon compte Mes informations Mes enfants Identifiant Modifier mon mot de passe Email 🔀 Modifier mon adresse mail Téléphone portable +33 6 80 lodifier mon numéro de mobile

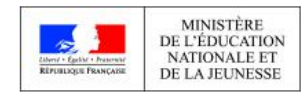

Après connexion, l'interface de gestion du compte permet à l'utilisateur de modifier de façon autonome:

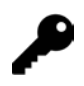

Son mot de passe

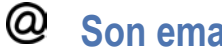

Son email

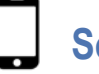

Son numéro de téléphone portable

# **INTERFACE D'ADMINISTRATION DIRECTEUR**

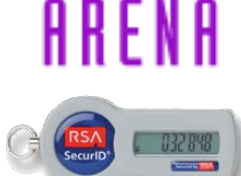

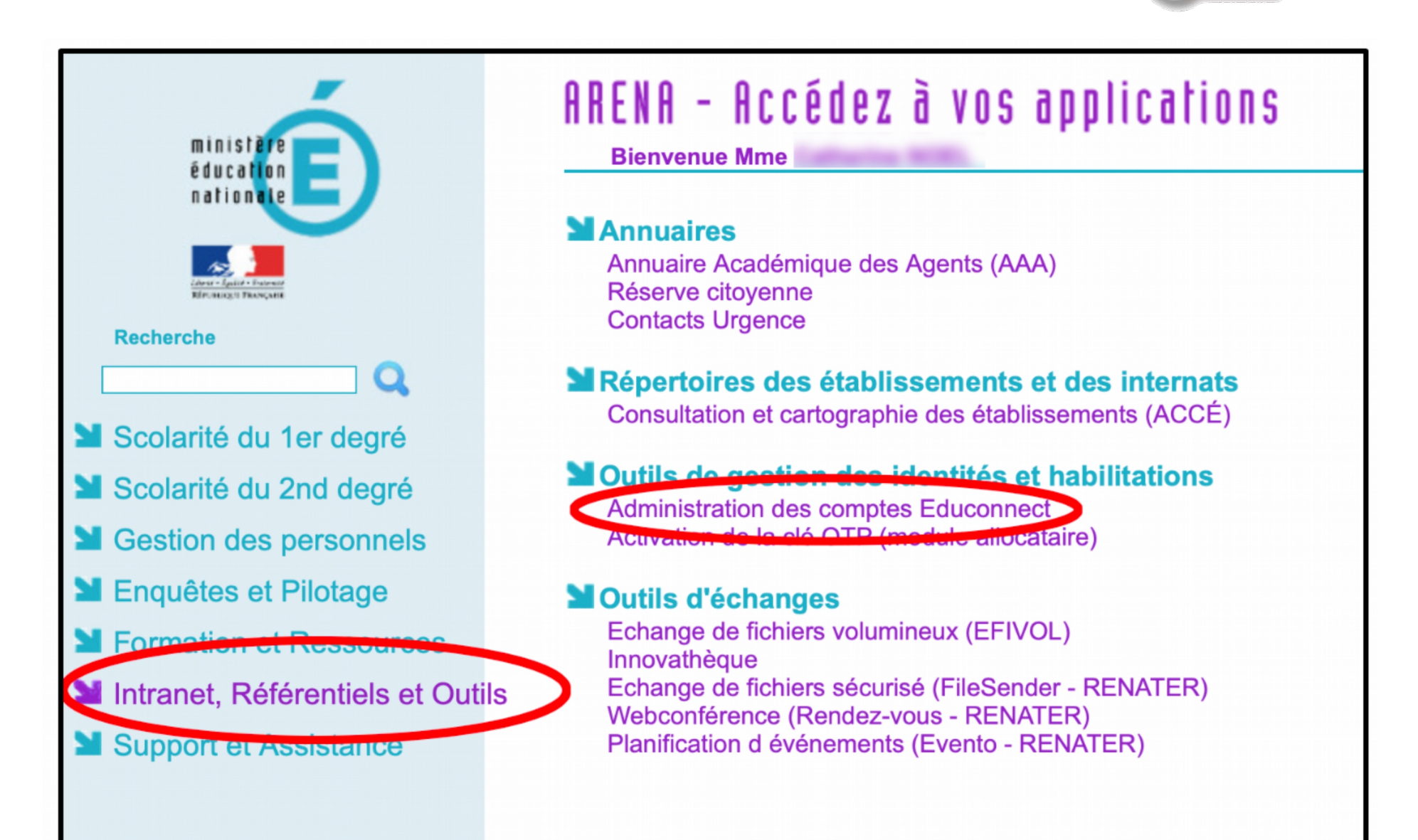

| INTERFACE D'ADMINISTRATION DIRECTEUR |                                                               |                     |                        |                         |                            |                |                      |              |                      |   |
|--------------------------------------|---------------------------------------------------------------|---------------------|------------------------|-------------------------|----------------------------|----------------|----------------------|--------------|----------------------|---|
| a ages Narry                         | MINISTÈRE<br>DE L'ÉDUCATION<br>NATIONALE ET<br>DE LA JEUNESSE | Edu<br>077          |                        | Administrat             | ion des (<br>LIQUE         | comptes        |                      |              | 1 hatta li           | Ċ |
| cueil Responsables Statistiques      |                                                               |                     |                        |                         |                            |                |                      |              |                      |   |
| stion                                | des comptes respo                                             | nsables Nom ou p    | rénom                  | <u>Classo(s)</u> + État | (s) de compte <del>+</del> | Adresse mail - | <u>Origine du co</u> | mpte - Q     |                      |   |
| •                                    | responsable(s) sé                                             | électionné(s) 🕑 (R  | e)Notifier les comptes | i≣ Lister les comp      | otes O Modifi              | origine du ⇔   | État de ≑            | Date de      | Date de<br>≑ dernier | ÷ |
|                                      | Ėlėve                                                         | Classe              | Responsable            | Identifiant             | Messagerie                 | compte         | compte               | distribution | accès                |   |
|                                      | Mélina                                                        | Classe PS-MS - Mmes | Patrick                | 1-angetes2              | ₫                          | Non renseigné  | 😑 Non notifié        |              |                      | ۲ |
| D                                    | Mélina                                                        | Classe PS-MS - Mmes | Brigitte               | b.argettri1             | 8                          | Non renseigné  | 😑 Non notifié        |              |                      | ۲ |
| D                                    | Lilou                                                         | Classe PS-MS - Mme  | Méine                  | m jouloffa              | 8                          | Non renseigné  | 😑 Non notifié        |              |                      | ۲ |
| D                                    | Abigaëlle                                                     | Classe MS GS - Mme  |                        | n.nehdopja              | ×                          | Etablissement  | Activé               | 01-04-2019   | 01-04-2019           | ۲ |
| D                                    | Abigaëlle                                                     | Classe MS GS - Mme  | Edith                  | a higinas               | 8                          | Etablissement  | Activé               | 01-04-2019   | 01-04-2019           | ۲ |

|                       | INTERFACE D'ADMINISTRATION DIRECTEUR                                                           |                                         |                                                       |                             |                                                                                                    |                                                                    |   |  |  |
|-----------------------|------------------------------------------------------------------------------------------------|-----------------------------------------|-------------------------------------------------------|-----------------------------|----------------------------------------------------------------------------------------------------|--------------------------------------------------------------------|---|--|--|
| offer Concertains     | MINISTÈRE<br>DE L'ÉDUCATION<br>NATIONALE ET<br>DE LA JEUNESSE<br>077 ECOLE MATERNELLE PUBLIQUE |                                         |                                                       |                             |                                                                                                    |                                                                    | 1 |  |  |
| Accueil               | Responsables                                                                                   | Statistiques                            |                                                       |                             |                                                                                                    |                                                                    |   |  |  |
| Compte du responsable |                                                                                                |                                         |                                                       |                             |                                                                                                    |                                                                    |   |  |  |
|                       | Informations                                                                                   | s du compte                             | C (Re)Notifier le compte                              | O Modifier le compte        |                                                                                                    |                                                                    |   |  |  |
|                       | Identifiant<br>Mot de passe *<br>Courrier électror<br>Téléphone porta<br>* Seuls les mots o    | nique<br>able +33<br>de passe provisoir | •<br>@yahoo.fr<br>6<br>es sont affichés, le mot de pa | sse choisi par le responsat | Origine du compte<br>État du compte<br>Date de distribution<br>Date de dernière connexion<br>ble lors de l'activation de son compte | Etablissement<br>Activé<br>01-04-2019<br>01-04-2019<br>est masqué. |   |  |  |

| Élèves rattachés au compte   |               |                   |                      |  |  |  |  |
|------------------------------|---------------|-------------------|----------------------|--|--|--|--|
| nscrits dans l'établissement |               |                   |                      |  |  |  |  |
| Prénom                       | Nom           | Date de naissance | Classe               |  |  |  |  |
| Regula                       | 101.01.010PFA | 19-03-2014        | Classe MS GS - Mme P |  |  |  |  |
|                              |               |                   |                      |  |  |  |  |

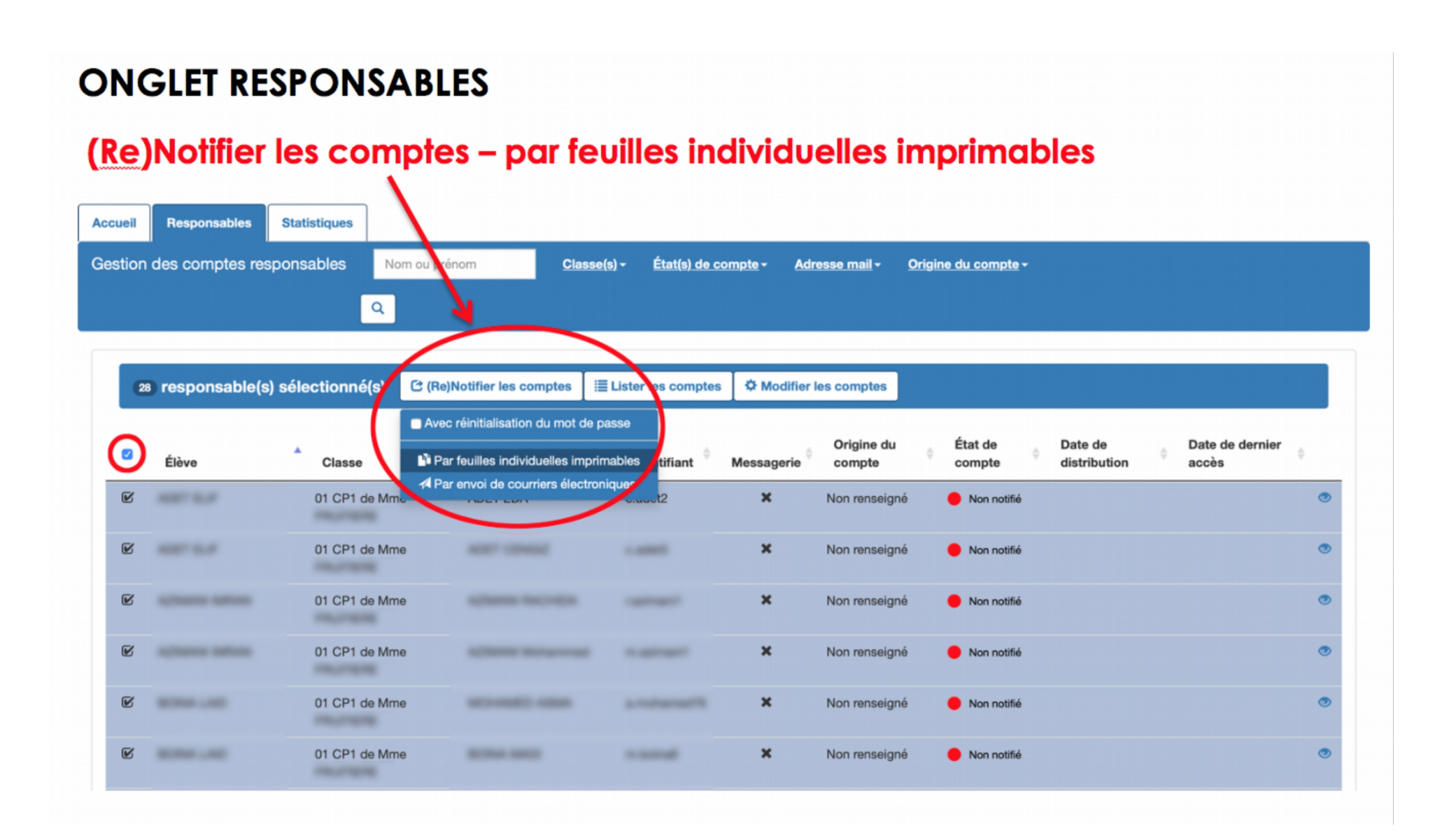

### **ONGLET RESPONSABLES**

#### Télécharger le courrier au format PDF

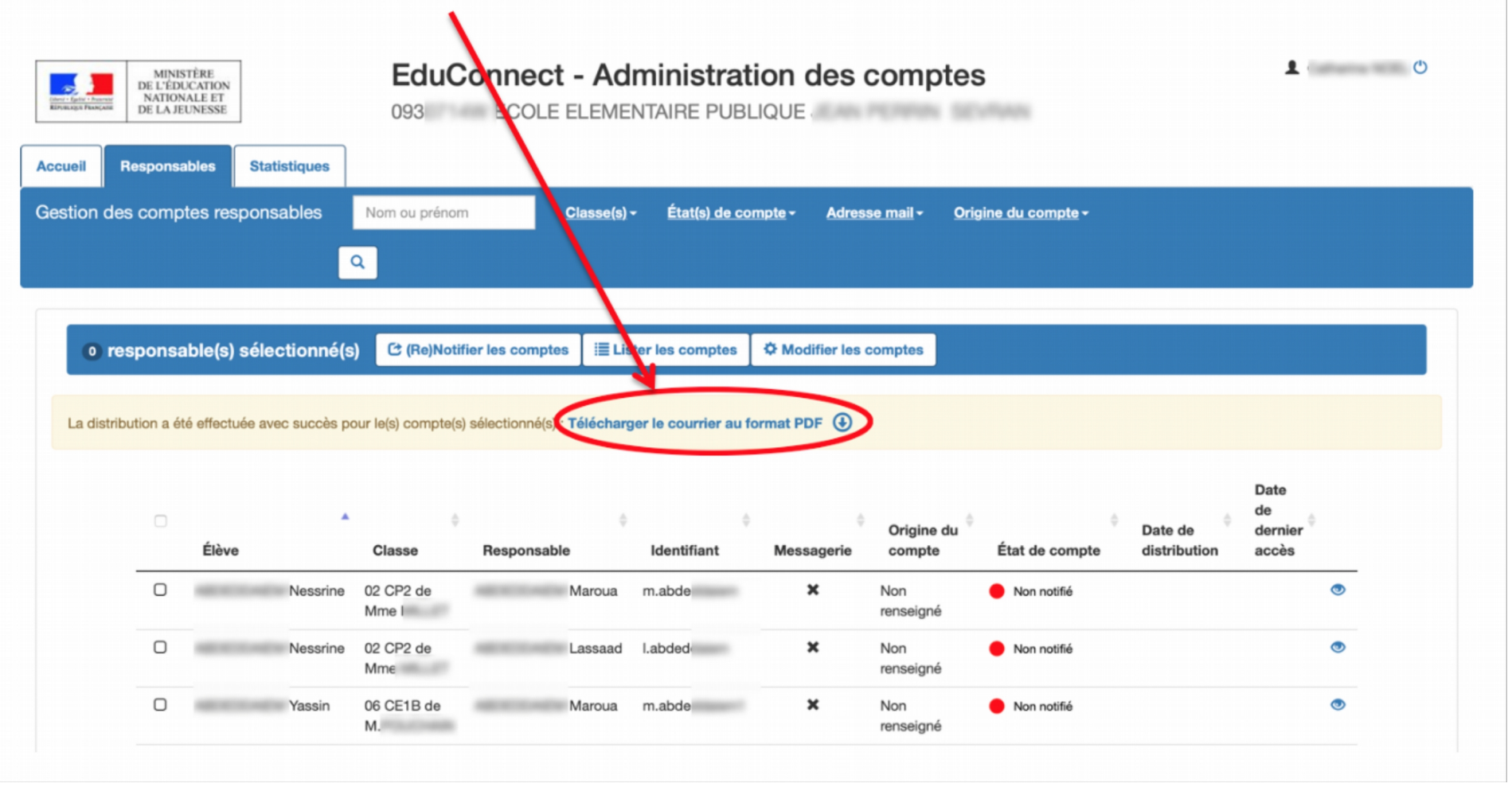

# Le PDF généré est un document qui contient autant de pages que de responsables légaux sélectionnés.

#### A l'attention de EDA

Mise à disposition de services en ligne pour suivre la scolarité de votre enfant

L'établissement ECOLE ELEMENTAIRE PUBLIQUE JEAN PERRIN met à la disposition des parents d'élèves un ensemble de services pédagogiques et administratifs, accessibles à l'adresse internet suivante :

https://educonnect.education.gouv.fr

En ce qui concerne votre compte d'accès : Vous trouverez ci-dessous l'identifiant et le mot de passe de votre compte internet pour accéder aux services proposés pour :

- HEVAL

- ELIF

Identifiant : e.ad∈ Mot de passe \* : 23YI 9S \* Mot de passe provisoire, à modifier lors de la première connexion

#### La directrice ou le directeur d'établissement.

Activez votre compte responsable en 2 étapes : Pour accéder aux services une adresse de messagerie est indispensable.

Etape 1 : à la première connexion, vous devrez saisir le mot de passe provisoire ci-dessus, et vérifier votre adresse de messagerie.

Etape 2 : un courriel contenant un lien d'activation vous sera envoyé, sur lequel il faut absolument cliquer afin d'activer votre compte.

NB: Si vous ne recevez pas de courriel, vérifiez qu'il n'a pas été classé comme "spam" ou connectez-vous à nouveau pour modifier votre adresse de messagerie.

En cas de problème, vous trouverez toutes les informations nécessaires à cette adresse : https://educonnect.education.gouv.fr/educt-aide/contacts/ Si la base élève est saine, un parent a un code pour tous ses enfants.

# A imprimer et à coller dans le cahier de liaison de l'élève.

Il est possible d'imprimer 2 pages par feuille.

#### **ASSISTANCE DIRECTEURS**

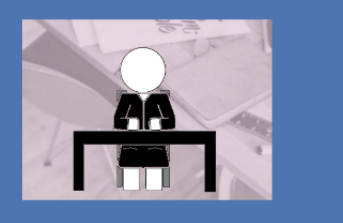

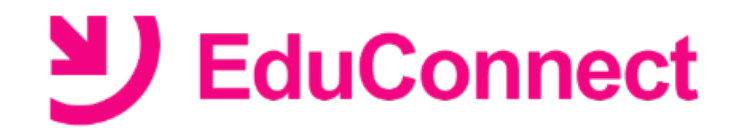

Interface d'administration des comptes EduConnect

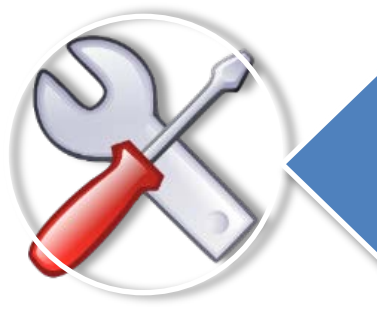

**Ressources documentaires** complètes dans ADN

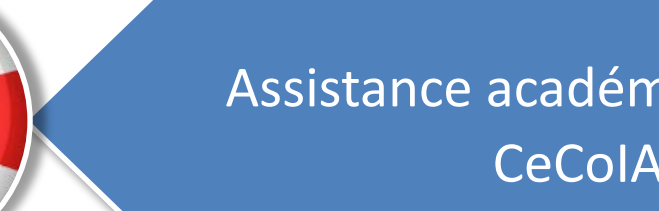

Assistance académique via CeColA

# **EduConnect** Assistance Directeurs

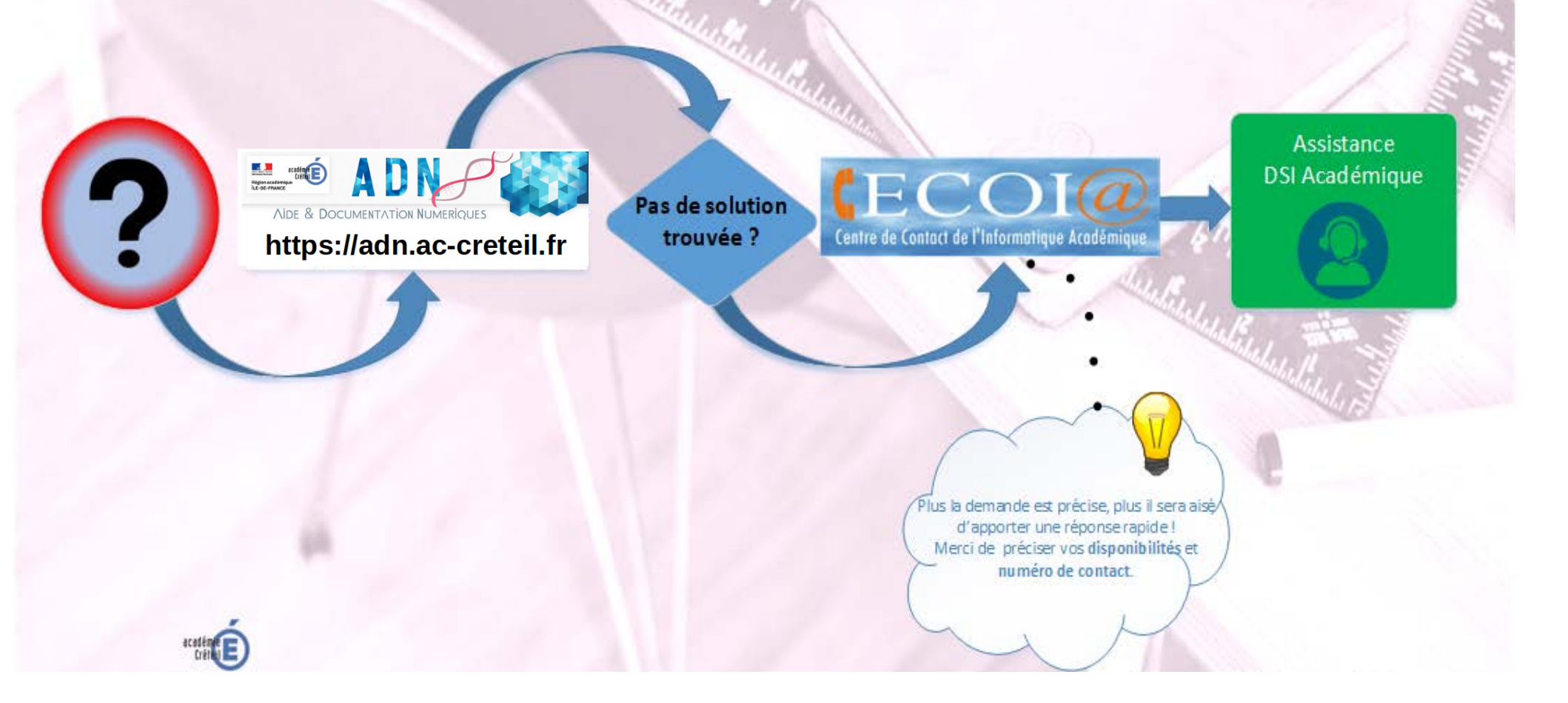

# A D NUMERIQUES

| ACCUEIL | APPLICATIONS                           | OUTILS | POSTE DE TRAVAIL                                                                                                    | MOBILITÉ                                                                                                    | SÉCURITÉ | SERVEURS |  |  |  |
|---------|----------------------------------------|--------|----------------------------------------------------------------------------------------------------|----------------------------------------------------------------------------------------------------|----------|----------|--|--|--|
|         | Financières et compta                  | bles   | EduConnect - Gulde rapide de l'utilisateur - Administration des<br>comptes                                                                                                    |                                                                                                    |          |          |  |  |  |
|         | Médico-sociales<br>Ressources humaines |        | Details                                                                                                    |                                                                                                    | • •      |          |  |  |  |
|         |                                        |        | we was a jour : a avre 2019                                                                                                    |                                                                                                    |          |          |  |  |  |
|         | Scolarité                              |        |                                                                                                    |                                                                                                    |          |          |  |  |  |
|         | Téléservices                           |        | I. Cuelques reports I. Ponctionmement de l'administration des comptes Description des cycles de vie des comptes activés via franceo Description des cycles de vie des comptes activés via franceo Description des cycles de vie des comptes crités par les respon Description des contes Description des données Disponibilité des données Disponibilité des données Disponibilité des données Disponibilité des données Description responsable de vide des comptes responsable de vide école? Lors de la restricé acciaire Description des 3 mois après la notification Description des données Description des données Disponibilité des données Disponibilité des données Description responsable Description en masse les courdance Description des données Description des 3 mois après la notification Description des dons comptes responsable Description des données Description des courdes Description des données Description des données Description des données Description des données Description des données Description des données Description des courdes Description des courdes Description des courdes Description des courdes Description description Description description Description description Description description Description Descri | Bivilis via franceconnect<br>Bis per les responsables eux-mitmes<br>In<br>de votre école?<br>ders l'école<br>Bion |          |          |  |  |  |

Le mobile Administration des comptes d'EduConnect permet au directeur d'école de gérer les comples d'acois aux services en ligne des responsables légaux d'élèves.

Q

Recherche...

#### I. Quelques rappels

#### 1. Fonctionnement de l'administration des comptes

Cet outil permet aux directeurs d'écoles de gèrer les comples d'acoès aux services en ligne des responsables légaux d filtures et polacoment

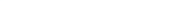

académie

Région académique ÎLE-DE-FRANCE

# **EduConnect** Assistance Directeurs

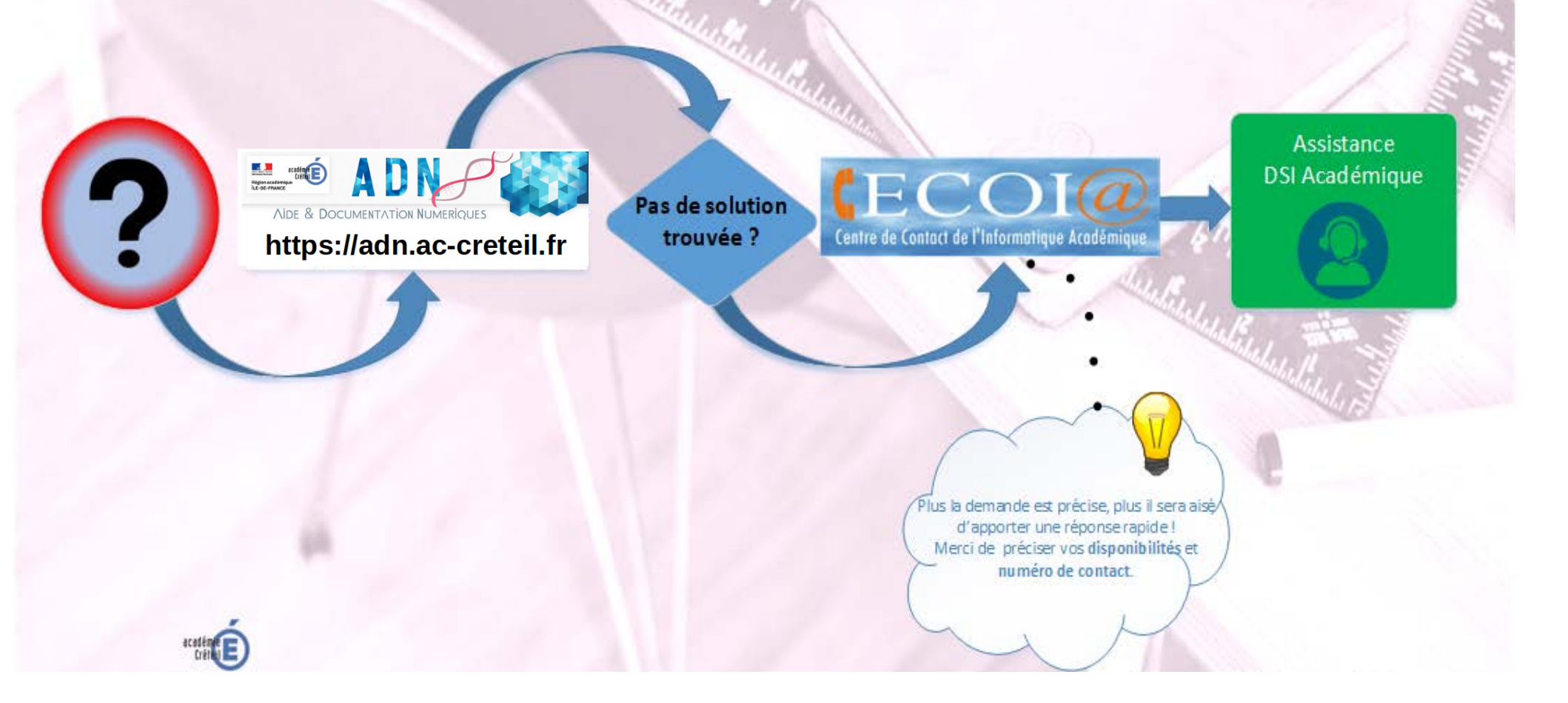

# FOCUS SUR LSU

A quoi auront accès les responsables légaux ?

- L'accès aux bilans périodiques et au bilan de fin de cycle de chaque enfant est ouvert pendant toute la durée du cycle et une année au-delà, puis ils sont supprimés.
- Il est possible de sauvegarder et télécharger les bilans au fur et à mesure sur le support de son choix.
- Les documents sont <u>archivés</u> pendant dix ans.

# FOCUS SUR LSU Accessibilité des données et rétention

#### Le livret scolaire d'un élève regroupe, pour chaque cycle :

les bilans périodiques du cycle en cours

les bilans de fin des cycles précédents et, en première année d'un cycle, les bilans périodiques de l'année précédente les attestations déjà obtenues : PSC1, ASSR 1 et 2, AER, attestation scolaire "savoir-nager" (ASSN), etc.

#### À la fin de chaque période, un bilan détaille :

au recto, le niveau des élèves par matière au verso, les appréciations générales et les projets menés

#### Ce modèle national est construit sur un format identique du CP à la troisième.

À la fin de chaque cycle (CE2, sixième, troisième), une fiche dresse un bilan global sur huit composantes du socle commun grâce à un indicateur simple : maîtrise insuffisante, fragile, satisfaisante ou très bonne.

SOURCE: education.gouv.fr